# Ch. 5 <u>Sur ordinateur PC - Windows</u>

## Nous recommandons Forticlient (+ extensions Spin Safe)

## I. <u>Forticlient</u>

La solution que nous recommandons est extrêmement sérieuse. Fortinet est une multinationale américaine qui conçoit et commercialise, entre autres, des logiciels, équipements (appliances) et services de cybersécurité tels que des pare-feux, antivirus, systèmes de prévention d'intrusion et de sécurité des terminaux. À cet effet, cette société est, depuis plusieurs années consécutives, dans la catégorie leader du quadrant magic du Gartner (pour les connaisseurs).

Fortinet met à disposition gratuitement la version 6.0 de son application. Forticlient est une suite complète de sécurité pour ordinateur. Outre un antivirus et un antimalware, le programme offre aussi un pare-feu (retiré depuis Windows 10), ainsi qu'un filtrage d'internet (c'est ce qui nous intéresse !), avec entre autres catégories sélectionnables : Contenu pour adulte, Pornographie, Nudités (aussi violences, alcool, etc.).

Pour l'avoir testé, c'est nettement au-dessus de tout ce qui existe, et c'est ce qu'il y a de plus sûr et de plus adapté, et à la fois de plus simple à installer sur ordinateur.

En outre, il existe à la fois pour Mac et Windows. Malheureusement, la version pour Linux n'inclue pas la fonction Web filtering (Filtrage du Web) et ne présente donc aucun intérêt pour la pornographie. Idem pour Chromebook.

SURTOUT : en cas de difficulté d'installation, contactez-nous (josephmarierouviere@gmail.com), nous pourrons vous aider efficacement, notamment en visualisant votre écran à distance grâce à Team Viewer

## **Comment installer Forticlient sur son PC Windows :**

#### Les manipulations sont décrites ici avec un PC Windows 10

#### Préambule

Afin d'assurer le bon fonctionnement de Forticlient sur Windows, il est nécessaire d'avoir un compte administrateur (qui aura la capacité d'installer, fermer et désinstaller toutes les applications de votre ordinateur y compris Forticlient) et un compte utilisateur, qui sera votre compte de tous les jours. La théorie voudrait que cela soit le cas sur tous les PCs, il n'en est malheureusement rien puisque la plupart des utilisateurs sous Windows n'utilisent qu'un compte qui est également administrateur (avec tous les risques de sécurité liés à cet usage).

Voici la procédure pour créer ou modifier un compte. Dans notre exemple nous allons créer un compte administrateur et basculer notre compte quotidien en compte utilisateur :

- 1. Après avoir cliqué sur le drapeau Windows du menu *démarrer*, taper la commande suivante **netplwiz** vous devriez avoir le résultat suivant :
- 2.

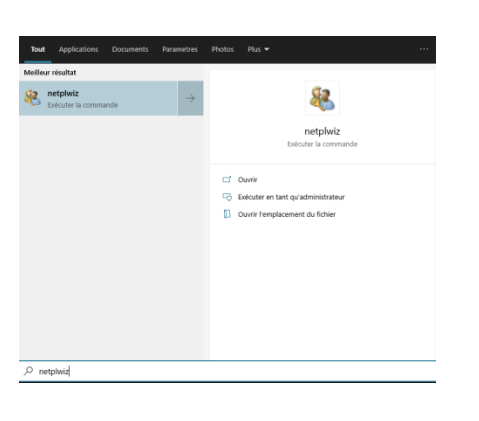

3. Appuyez sur la touche Entrée et la fenêtre suivante s'ouvrira :

| Comptes d'                                                                                                    | utilisateurs                                                                                                    |                                                        |                                                    | ×                     |  |
|----------------------------------------------------------------------------------------------------|----------------------------------------------------------------------------------------------------|--------------------------------------------------------|----------------------------------------------------|-----------------------|--|
| Utilisateurs                                                                                                    | Options avancées                                                                                                    |                                                        |                                                    |                       |  |
| Result                                                                                                    | Utilisez la liste ci-dessous p<br>l'accès à votre ordinateur, e<br>d'autres paramètres.<br>ilisateurs doivent entrer un i | our accorder ou<br>t pour modifier<br>nom d'utilisateu | refuser aux ut<br>les mots de pa<br>r et un mot de | ilisateurs<br>asse et |  |
| utilise                                                                                                    | r cet ordinat <u>e</u> ur.                                                                                                | ionn a annoacea                                        |                                                    | , passe pour          |  |
| <u>U</u> tilisateu                                                                                                    | rs de cet ordinateur :                                                                                                    |                                                        |                                                    |                       |  |
| Nom d'                                                                                                    | utilisateur                                                                                                    | Groupe                                                 |                                                    |                       |  |
|                                                                                                    |                                                                                                    | Administrated                                          | ırs                                                |                       |  |
|                                                                                                    |                                                                                                    |                                                        |                                                    |                       |  |
|                                                                                                    |                                                                                                    |                                                        |                                                    |                       |  |
|                                                                                                    |                                                                                                    |                                                        |                                                    |                       |  |
|                                                                                                    |                                                                                                    |                                                        | _                                                  |                       |  |
|                                                                                                    | Ajoute                                                                                                    | er <u>S</u> upp                                        | rimer <u>I</u>                                     | <u>Propriétés</u>     |  |
| Mot de                                                                                                    | passe de i                                                                                                    |                                                        |                                                    |                       |  |
| Pour modifier votre mot de passe, appuyez sur les touches<br>Ctrl-Alt-Suppr et sélectionnez Modifier le mot de passe. |                                                                                                    |                                                        |                                                    |                       |  |
| <u>R</u> éinitialiser le mot de passe                                                                                 |                                                                                                    |                                                        |                                                    |                       |  |
|                                                                                                    |                                                                                                    |                                                        |                                                    |                       |  |
|                                                                                                    |                                                                                                    | ОК                                                     | Annuler                                            | Appliquer             |  |

Nous pouvons voir qu'un seul compte est présent sur l'ordinateur et il est, de facto, membre du groupe **administrateurs.** 

4. Cliquez sur *Ajouter*... et *Se connecter sans compte Microsoft* (nous n'avons pas besoin de compte existant sur internet) puis *Suivant* 

| Comment cette personne se connectera-t-elle ?                                                                                                    |
|----------------------------------------------------------------------------------------------------|
| Quelle adresse de messagerie cette personne souhaite-t-elle utiliser pour se connecter à<br>Windows ? (Si vous connaissez l'adresse de messagerie qu'elle utilise pour se connecter aux<br>services Microsoft, entrez-la ici.)                                                    |
| Adresse de messagerie                                                                                                    |
| Créer une adresse électronique                                                                                                    |
| Cette personne peut se connecter pour accéder facilement à sa messagerie, ses photos, ses fichiers et ses paramètres en ligne (par exemple l'historique du navigateur et les Favoris) sur tous ses appareils. Elle peut gérer la synchronisation de ses paramètres à tout moment. |
|                                                                                                    |
|                                                                                                    |
|                                                                                                    |
| Déclaration de confidentialité                                                                                                    |
| Se connecter sans compte Microsoft (non recommandé)                                                                                                    |
| Suivant Annuler                                                                                                    |

#### E Ajouter un utilisateur

Vous avez le choix entre deux options pour vous connecter :

#### **Compte Microsoft**

En vous connectant aux ordinateurs à l'aide de votre adresse de messagerie, vous pouvez :

- télécharger des applications à partir du Windows Store ;
- obtenir automatiquement votre contenu en ligne dans des applications Microsoft ;
- synchroniser les paramètres en ligne pour donner à des PC la même apparence, notamment pour l'historique du navigateur, l'avatar du compte et la couleur.

#### Compte local

Se connecter avec un compte local signifie :

- vous devez créer un nom d'utilisateur et un compte pour chaque ordinateur que vous utilisez;
- vous devez disposer d'un compte Microsoft pour télécharger des applications, mais vous pouvez le configurer ultérieurement;
- vos paramètres ne seront pas synchronisés entre les différents ordinateurs que vous utilisez.

Compte Microsoft

#### 5. Cliquez sur Compte local

Compte local

6. Définissez un nom pour votre compte, dans notre exemple *admin*, suivi d'un mot de passe dont il faudra se rappeler sans le communiquer.

| 📀 Ajouter un u                                                         | tilisateur                                 |                 |
|------------------------------------------------------------------------|--------------------------------------------|-----------------|
| Choisissez un mot de<br>personnes pourront d<br>l'indication de mot de | it, mais que les autres<br>ous afficherons |                 |
|                                                                        |                                            | _               |
| Nom d'utilisateur                                                      | admin                                      |                 |
| Mot de passe                                                           | •••••                                      |                 |
| Confirmer le mot de<br>passe                                           | •••••                                      | l               |
| Indication de mot de passe                                             | indice                                     | I               |
|                                                                        |                                            |                 |
|                                                                        |                                            |                 |
|                                                                        |                                            |                 |
|                                                                        |                                            |                 |
|                                                                        |                                            | Suivant Annuler |

7. Notre fenêtre initiale devrait ressembler à cela :

| Comptes d'utilisateurs                                                                                                    |                                      |  |  |  |
|----------------------------------------------------------------------------------------------------|--------------------------------------|--|--|--|
| Utilisateurs Options avancées                                                                                                    |                                      |  |  |  |
| Utilisez la liste ci-dessous pour accorder ou refuser aux utilisateurs<br>l'accès à votre ordinateur, et pour modifier les mots de passe et<br>d'autres paramètres.<br>Ues utilisateurs doivent entrer un nom d'utilisateur et un mot de passe pour |                                      |  |  |  |
| utiliser cet ordinat <u>e</u> ur.<br>Utilisateurs de cet ordinateur :                                                                                                    |                                      |  |  |  |
| Nom d'utilisateur                                                                                                    | Groupe                               |  |  |  |
| sadmin 🕄                                                                                                    | Utilisateurs                         |  |  |  |
|                                                                                                    | Administrateurs                      |  |  |  |
|                                                                                                    | <u>S</u> upprimer <u>P</u> ropriétés |  |  |  |
| Pour modifier le mot de passe de admin, cliquez sur Réinitialiser<br>le mot de passe.                                                                                                    |                                      |  |  |  |
| <u>R</u> éinitialiser le mot de passe                                                                                                    |                                      |  |  |  |
| OK Annuler Appliquer                                                                                                    |                                      |  |  |  |

8. Il faudra ensuite basculer le compte *admin* dans le groupe *Administrateurs* en cliquant sur *Propriétés* et notre compte commun (masqué ici) dans le groupe *Utilisateurs*.

| Comptes d    | 'utilisateurs                                                                                                    |                                                                                                    | ×<br>re les r |
|--------------|----------------------------------------------------------------------------------------------------|----------------------------------------------------------------------------------------------------|---------------|
| Utilisateurs | Options avancées                                                                                                    |                                                                                                    | Te les l      |
| 🔏 Prop       | oriétés de :,ad                                                                                                    | min                                                                                                    | ×             |
| Gér          | néral Appartenance au g                                                                                                    | groupe                                                                                                    |               |
| Q LI         | uel niveau d'accès vou                                                                                                    | lez-vous attribuer à cet utilisateur ?                                                                                                    |               |
|              | ) Utilisateur standard                                                                                                    | (Groupe des utilisateu                                                                                                    | rs)           |
|              | Les utilisateurs de co<br>logiciels et modifier<br>autres utilisateurs.                                                    | mptes standard peuvent utiliser la plupart des<br>les paramètres système qui n'affectent pas les                                                                                                    |               |
|              | Administrateur                                                                                                    | (Groupe des administrateu                                                                                                    | rs)           |
|              | Les administrateurs o<br>effectuer toutes les r<br>notification, les adm<br>ou une confirmation<br>d'affecter les autres o | disposent d'un accès total à l'ordinateur et peuve<br>modifications souhaitées. Selon les paramètres de<br>inistrateurs sont invités à forurir leur mot de pas<br>a avant d'effectuer des modifications susceptibles<br>utilisateurs. | nt<br>se      |
|              | Autre :                                                                                                    | Utilisateurs                                                                                                    | ~             |
|              |                                                                                                    |                                                                                                    | 2             |
|              |                                                                                                    | OK Annuler A                                                                                                    | ppliquer      |

/ !\ Respectez bien l'ordre de la manipulation sous peine de vous mettre dans des difficultés si vous n'avez pas de compte administrateur !

Cela fait, si vous souhaitez fermer Forticlient vous n'aurez plus le bouclier bleu et jaune du mode administrateur.

Compte administrateur :

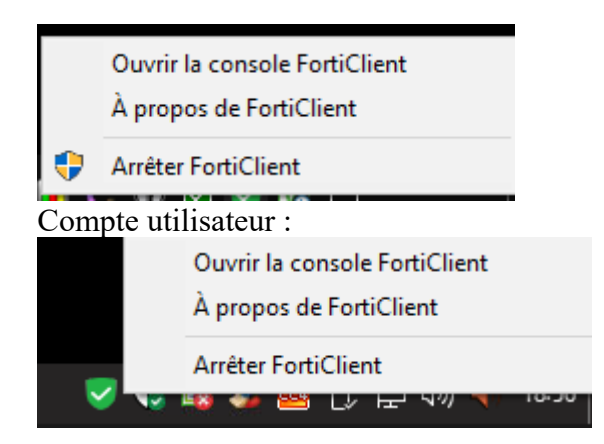

Il ne sera plus possible avec le compte courant de fermer l'application et c'est exactement ce que nous souhaitons pour éviter tout contournement.

### 1) Si vous disposez d'un antivirus spécifique (Avast, AVG...), il est préférable de le supprimer :

- car une partie du filtre ne s'active que via la fonction Antivirus de Forticlient.

- car deux antivirus sur un même PC ne font pas bon ménage et l'antivirus Fortinet est des plus crédibles du marché.

J'ai moi-même hésité à le faire, puis ai vu, preuves à l'appui, que l'antivirus inclus dans Forticlient est nettement au-dessus de ce que j'avais (Avast, en l'occurrence.)

#### Par ailleurs, il faut bien sûr supprimer tout contrôle parental installé auparavant (Qustodio, etc.)

2) <u>Pour PC utiliser le lien suivant (le site officiel ne permet plus de télécharger la version 6.0) :</u> <u>https://filestore.fortinet.com/forticlient/downloads/FortiClientOnlineInstaller\_6.0.exe</u>

Pendant quelques secondes, l'ordinateur télécharge un programme d'installation en tâche de fond, soyez patient.

Lorsque la fenêtre ci-dessous s'ouvre, décochez « Secure Remote Access », et cochez « Additional Security features ». Cochez :

- « Antivirus » (sauf si vous ne voulez pas changer d'Antivirus)

- « Web filtering ».

Puis cliquer sur Next.

| 🚼 FortiClient Setup                                                                                                    | — |      | $\times$ |
|----------------------------------------------------------------------------------------------------|---|------|----------|
| Choose Setup Type<br>Choose the setup type that best suits your needs                                                                                                    |   |      |          |
| <ul> <li>Security Fabric Agent</li> <li>Endpoint telemetry, host vulnerability scanning and remediatio</li> <li>Secure Remote Access</li> <li>SSL and IPsec VPN</li> </ul> | n |      |          |
| Advanced Persistent Threat (APT) Components<br>FortiSandbox detection and quarantine features                                                                              |   |      |          |
| Additional Security Features                                                                                                    |   |      |          |
| AntiVirus Web Filtering Single Sign On                                                                                                    |   |      |          |
| Back Next                                                                                                    |   | Cano | el       |

Lorsque l'installation est terminée, on a accès à la console (fenêtre de gestion) par une icône en forme de bouclier vert en bas à droite dans la barre de tâche de l'ordinateur, à côté de l'heure. Cliquez dessus. Puis sur **« Ouvrir la console Forticlient »** 

Remarque : si vous n'avez pas coché l'option « Antivirus », l'onglet Protection contre les Malwares n'apparaît pas dans la fenêtre, c'est normal.

## 3) Sécuriser l'accès à la console par un mot de passe :

Avant toute chose, pensez à sécuriser le système contre une désinstallation (par votre enfant...) :

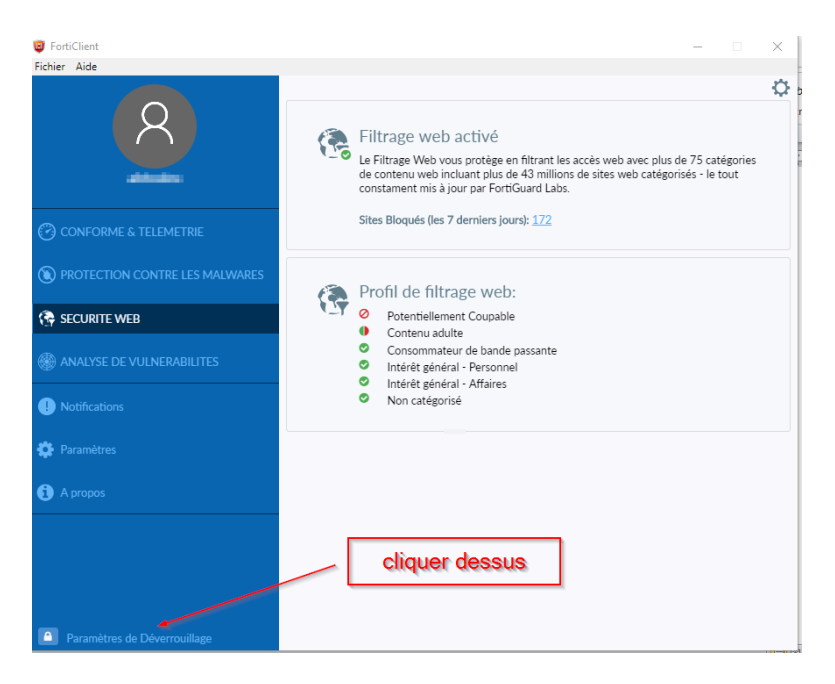

En bas à gauche, on voit un petit cadenas avec l'indication à côté « Paramètres de déverrouillage » : contrairement à ce qu'on pourrait penser, ce n'est pas le vrai cadenas permettant d'empêcher la désinstallation, c'est dans l'onglet Paramètres que sera le cadenas avec mot de passe, mais pour faire apparaître ce 2<sup>e</sup> cadenas dans l'onglet Paramètres, il faut d'abord cliquer sur ce 1<sup>er</sup> cadenas.

Une fenêtre s'affiche « Voulez-vous autoriser cette application à apporter des modifications à votre appareil ? » Cliquer sur oui. (Si vous n'étiez pas en session administrateur, il vous sera alors réclamez le mot de passe administrateur ; si vous ne comprenez pas ce « charabia », ne vous inquiétez pas...)

Aller alors dans l'onglet Paramètres, et cliquer sur le 2<sup>e</sup> cadenas, qui se trouve en haut à droite :

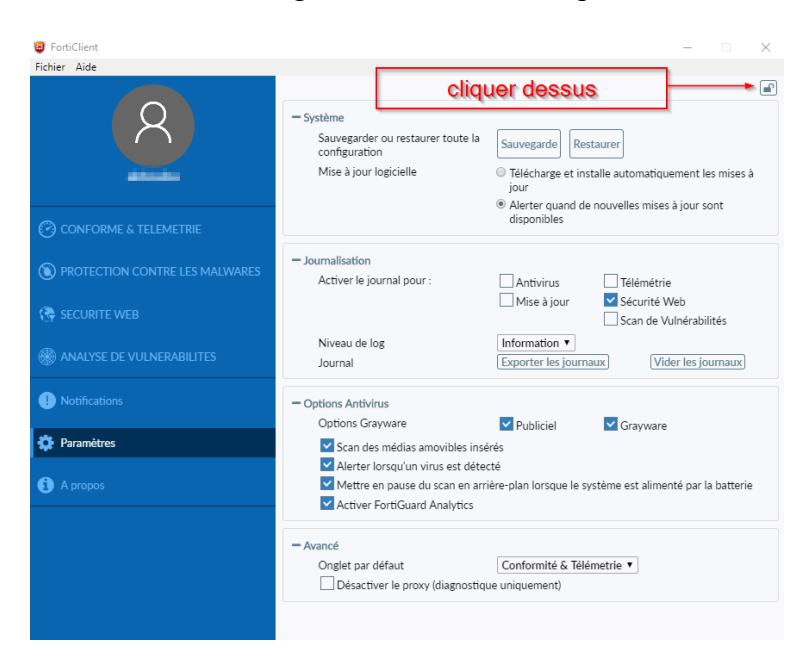

Apparaît alors une fenêtre. Rentrez un mot de passe (par pitié, pas celui de votre compte Windows, vous pouvez être certain que votre enfant l'a déjà deviné...les parents sont d'une naïveté...)

# Attention à ne pas l'oublier cependant, sans quoi vous n'aurez qu'une solution... Reformater l'ordinateur pour désinstaller Forticlient !,

Puis cliquer sur Verrouiller :

| 🖾 Ve | uillez saisir un mot de pas                             | se | × |
|------|---------------------------------------------------------|----|---|
| \$   | Mot de passe<br>Re-entrer le Mot de Passe<br>Vérouiller |    |   |

Remarque : vous pouvez changer le mot de passe d'une fois sur l'autre.

Le cadenas apparaît alors fermé ; tout est grisé, visible, mais non modifiable.

Pour pouvoir faire des modifications, vous devez à nouveau cliquer sur ce cadenas en haut à droite et mettre votre mot de passe (remarque : si, entretemps, vous avez fermé la console (= la fenêtre) Forticlient, pour avoir accès à ce cadenas qui se trouve en haut à droite dans l'onglet Paramètres, il vous faudra peut-être cliqué d'abord sur le cadenas qui est en bas à gauche : paramètres de Déverrouillage) :

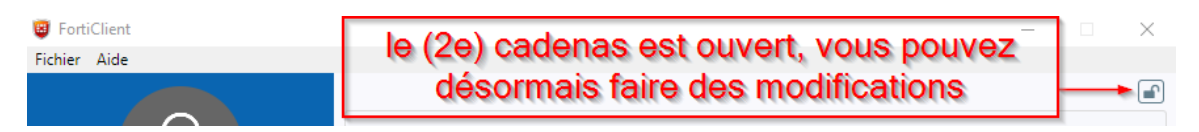

Dans quelques instants, vous pourrez aller au point suivant de cette explication, à savoir « Aller dans Paramètres », mais lisez ceci auparavant :

ATTENTION : si vous sortez de la console de Forticlient sans mettre le mot de passe, n'importe qui peut y accéder sans souci.

#### Il faut donc, avant de quitter la console, aller dans l'onglet Paramètres et cliquer sur le cadenas :

| FortiClient     Fichier Aide                                                                                                    | Avant de quitter l                                                                   | a console, cliquer sur                                                                                               |
|----------------------------------------------------------------------------------------------------|--------------------------------------------------------------------------------------|----------------------------------------------------------------------------------------------------|
| 8                                                                                                    | <ul> <li>Système</li> <li>Sauvegarder ou restaurer toute la configuration</li> </ul> | Sauvegarde                                                                                                    |
| at the second second se | Mise à jour logicielle                                                               | Télécharge et installe automatiquement les mises à jour     Alerter quand de nouvelles mises à jour sont disponibles |
| CONFORME & TELEMETRIE                                                                                                    | - Journalisation                                                                     |                                                                                                    |
| 🚱 SECURITE WEB                                                                                                    | Activer le journal pour :                                                            | <ul> <li>Mise à jour</li> <li>☐ Télémétrie</li> <li>☑ Sécurité Web</li> <li>☐ Scan de Vulnérabilités</li> </ul>      |
| ANALYSE DE VULNERABILITES                                                                                                    | Niveau de log                                                                        | Débogage •                                                                                                    |
| I Notifications                                                                                                    | Journal – Avancé                                                                     | Exporter les journaux [Vider les journaux]                                                                           |
| 🔅 Paramètres                                                                                                    | Onglet par défaut<br>Désactiver le proxy (diagnostiqu                                | Sécurité Web  v                                                                                                    |

#### Apparaît alors la fenêtre suivante :

| 🔋 Veu | illez saisir un mot de pass                             | e | × |
|-------|---------------------------------------------------------|---|---|
| \$    | Mot de passe<br>Re-entrer le Mot de Passe<br>Vérouiller |   |   |

Mettez votre mot de passe. (Ils demandent de le retaper par sécurité – pour que vous soyez bien sûr d'avoir mis le même !) . Puis cliquez sur Verrouiller.

## 4) Aller dans l'onglet Paramètres

Cochez et décochez, et sélectionnez tous les paramètres comme ci-dessous :

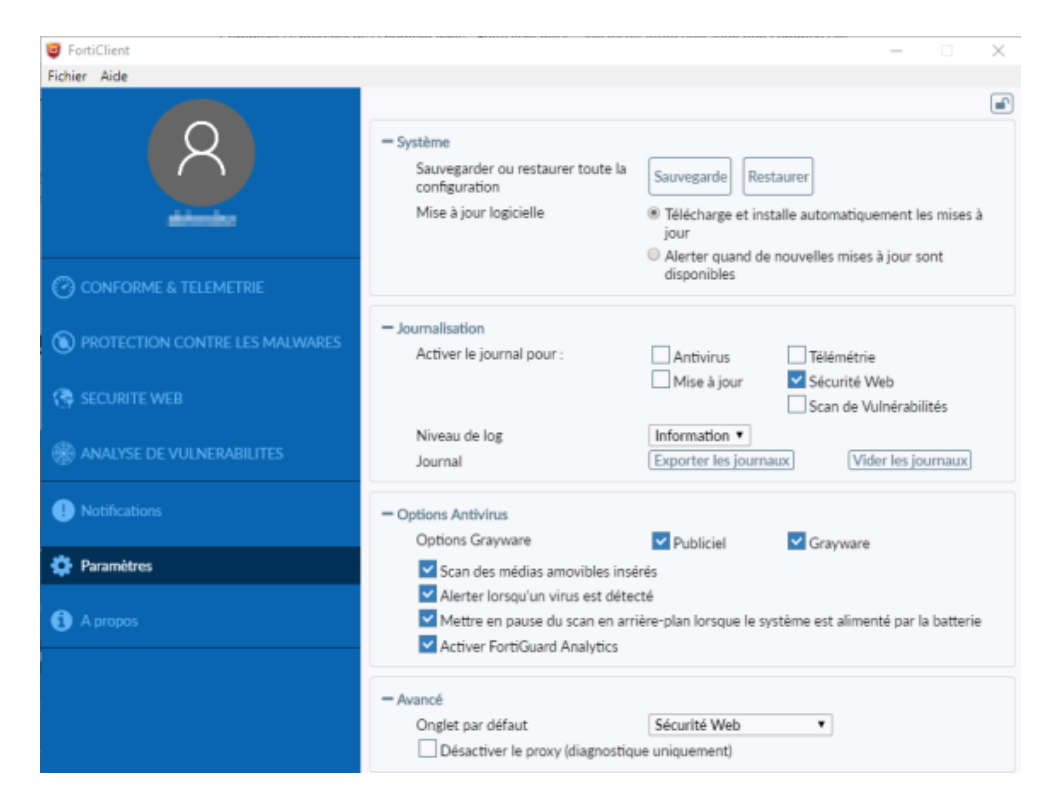

## 5) Aller dans l'onglet Securité Web

Cliquer sur la roue dentée en haut à droite :

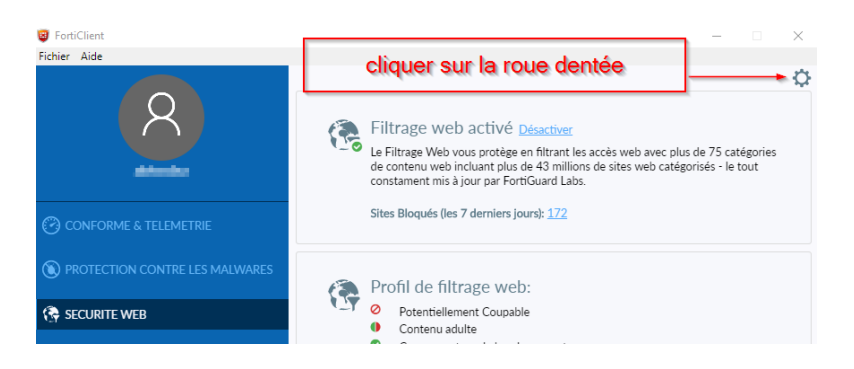

Attendre quelques secondes et la page s'affiche ainsi :

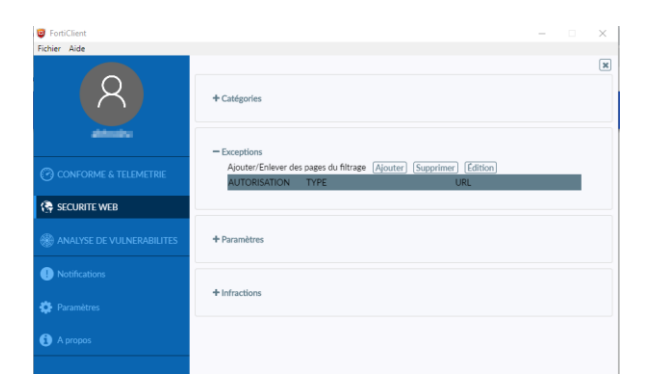

#### Dans le sous-onglet « Catégories » cliquez sur Contenu adulte :

En cliquant sur les ronds verts/ rouges (et non sur les noms correspondants), modifiez les règles :

## Dans la rubrique « Potentiellement coupable », mettre impérativement en Bloquer :

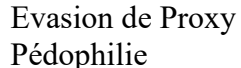

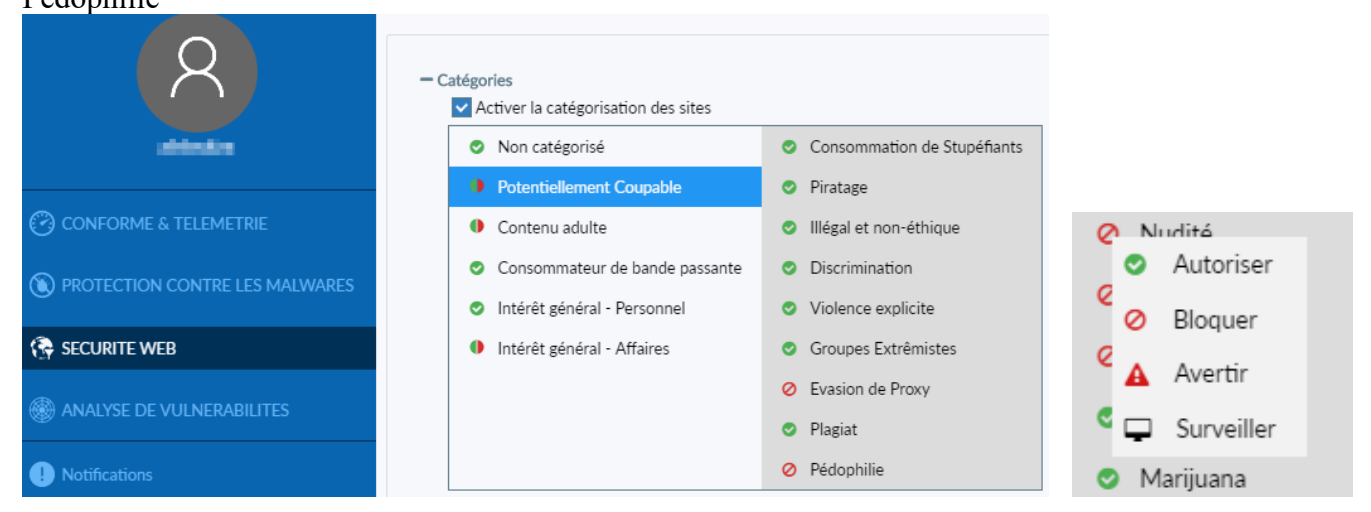

### Dans la rubrique « Contenu adulte » mettre impérativement en Bloquer :

Autres sujets adultes : car un nombre non négligeable (3 à 5 %) de sites pornographiques sont classés (à tort) par Forticlient dans cette catégorie.

Paris et jeux : à cause des jeux de sexe en ligne –catégorisés dans Jeux et non en Pornographie ; cela bloque nécessairement tous les autres jeux en ligne sans danger, mais on n'a guère le choix)

Nudité Pornographie Rencontres Education sexuelle

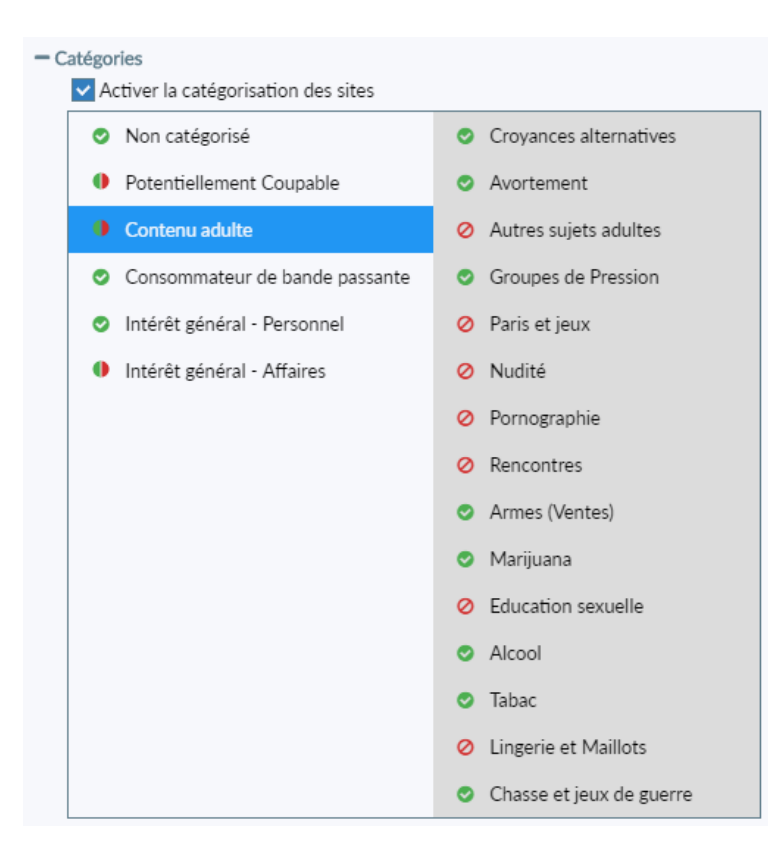

#### Dans la rubrique « Intérêt général - Affaires » mettre impérativement en Bloquer :

Portails et moteurs de recherche

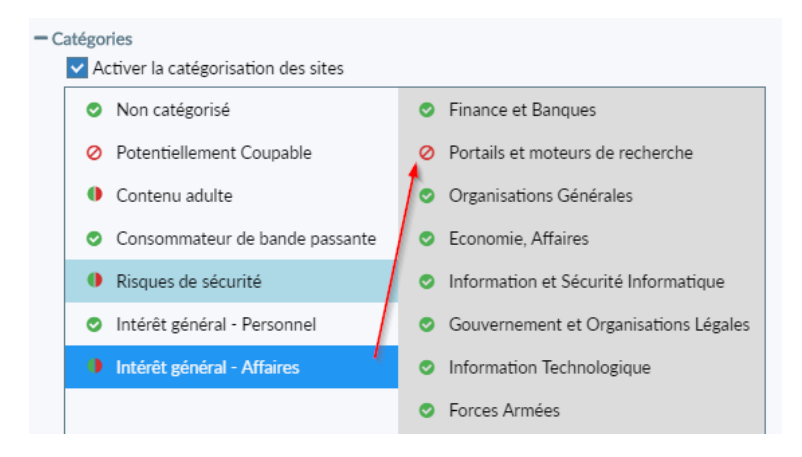

NB : il faut impérativement bloquer la catégorie « Portails et moteurs de recherche », autrement, même si les sites pornographiques eux-mêmes ne sont pas accessibles, en tapant « femme nue » sur les moteurs de recherche qui ne permettent pas un verrouillage en SafeSearch (Recherche sécurisée pour tout public NDLR), il sera tout à fait possible de faire apparaître des photos de femme nue.

 $\rightarrow$  Peut-être vous inquiétez-vous à juste titre : mais alors, comment vais-je faire mes recherches ? Rassurezvous, il est possible de créer des Exceptions : google et bing par ex. (les deux seuls moteurs de recherche verrouillables en SafeSearch) : **Dans le sous-onglet « Exceptions »,** on peut ajouter des sites en particulier à proscrire (URL), ou des fragments de mots (Expression régulière = Regex) qui, s'ils sont présents dans l'adresse d'un site, fera que ce site sera bloqué :

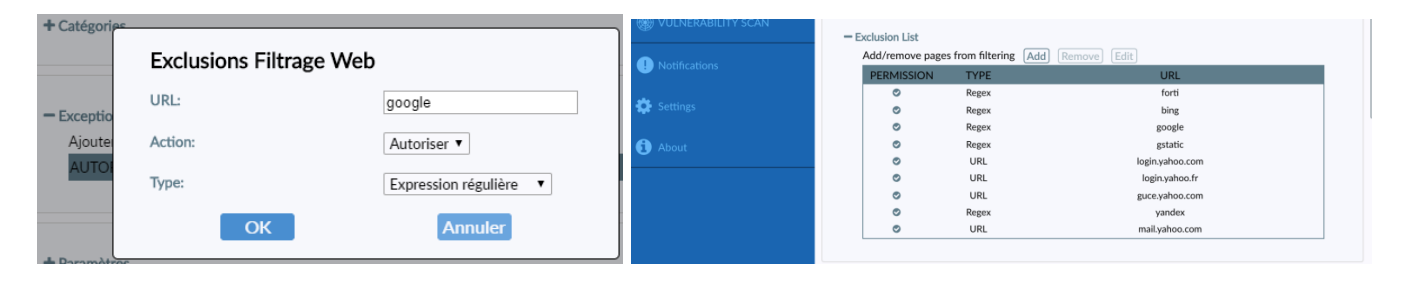

#### Ajouter impérativement, en Autoriser (en sélectionnant le Type <u>« Expression régulière »)</u> :

Google ((pour pouvoir faire des recherches en mode sécurisé)

gstatic (pour avoir accès aux boîtes mail google)

bing (pour pouvoir faire des recherches en mode sécurisé)

forti (pour assurer le bon fonctionnement de Forticlient, c'est plus sûr)

#### Ajoutez impérativement, en Autoriser (en sélectionnant le Type « URL ») :

| guce.yahoo.com  | pour avoir accès aux boîtes mail yahoo                  |
|-----------------|---------------------------------------------------------|
| mail.yahoo.com  | pour avoir accès aux boîtes mail yahoo                  |
| login.yahoo.com | pour avoir accès aux boîtes mail yahoo                  |
| login.yahoo.fr  | pour avoir accès aux boîtes mail yahoo                  |
| login.live.com  | pour avoir accès aux boîtes mail hotmail, outlook, etc. |

Remarque : si vous n'arrivez pas à accéder à votre boîte mail, contactez-nous à <u>josephmarierouviere@gmail.com</u>. Nous vous aiderons à trouver l'exception correspondante.

#### Ajouter impérativement, en Refuser (en sélectionnant le Type <u>« regex ») :</u>

Réseaux sociaux : (contiennent des vidéos X) twitter, facebook, instagram, reddit, vk.

<u>Sites de photos /video/films:</u> tumblr, flickr, gettyimages, vimeo, Netflix, istockphoto, 123rf, pinterest, commons.wikimedia, dreamstime, peopleimages, shutterstock, depositphotos, canstockphoto, pixabay, pxhere, ebay.

Ou alors, si vous les laissez, sachez que vous courrez un risque. Il y a en effet, sur chacun de ces sites, la possibilité de voir des photos de nu intégral et même hélas des video pornographiques.

Si vous ne les mettez pas tous, mettez au moins les plus dangereux (ceux où on trouve facilement des video pornographiques) :

twitter, reddit, vk, discord, Netflix

#### Dans le sous-onglet Paramètres, cochez et décochez comme suit :

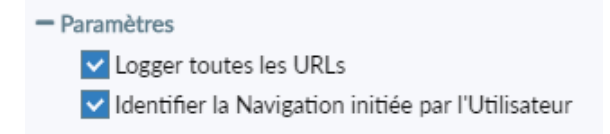

#### Dans le sous-onglet Infractions, vous pouvez consulter les sites bloqués :

| — In | fractions                |              |                     |                                                                                                    |
|------|--------------------------|--------------|---------------------|----------------------------------------------------------------------------------------------------|
| (    | Supprimer les Violations | )            |                     |                                                                                                    |
|      | URL                      | CATEGORIE    | HEURE               | UTILISATEUR                                                                                                    |
|      | 160.92.66.225            |              | 09/02/2020 05:47:27 | den di ta                                                                                                    |
|      | clients4.google.com      |              | 09/02/2020 05:47:01 | den dita.                                                                                                    |
|      | mtalk.google.com         |              | 09/02/2020 05:47:01 | all sold as                                                                                                    |
|      | play.google.com          |              | 09/02/2020 05:47:01 | ality-file                                                                                                    |
|      | www.googleapis.com       |              | 09/02/2020 05:47:01 | all setting                                                                                                    |
|      | www.ohsesso.com          | Pornographie | 08/02/2020 20:15:55 | and the second second sec |

## 6) Aller dans l'onglet Notifications :

On y trouve la liste des sites bloqués et (ce qui peut être utile), le navigateur utilisé (ici Firefox). Mais, comme on le voit, c'est beaucoup moins lisible que le sous-onglet infractions dans les Paramètres.

| ANALYSE DE VULNERABILITES | 08/02/2020 20:14:54 | Filtrage<br>Web | Bloqué (Contenu adulte:Pornographie) :<br>www.xvideos.com/ (C:\Program Files\Mozilla |  |
|---------------------------|---------------------|-----------------|--------------------------------------------------------------------------------------|--|
| ! Notifications           | 08/02/2020 20:14:53 | Filtrage        | Firefox\firefox.exe)<br>Bloqué (Contenu adulte:Pornographie) :                       |  |
| 🏠 Paramètres              |                     | Web             | immaginidonne.com/ (C:\Program Files\Mozilla<br>Firefox\firefox.exe)                 |  |

## 6 bis) Journal d'événements :

Forticlient ne vous affichera que les sites affectés par vos réglages (il ne donne pas la liste de tous les sites visités dans sa console). Cela veut dire que si l'usager arrivait à trouver un site X non bloqué par Forticlient (parce que n'appartenant pas à une liste définie comme bloquée dans la console), il pourrait y accéder sans que cela se voie.

A cela il y a cependant une solution, un peu complexe, mais en soi accessible. Je vous invite à consulter l'annexe A (Gestion avancée du journal de log).

7) *(Si vous avez sélectionné la fonction antivirus)*<u>Aller dans Protection contre les malwares</u> (Onglet qui n'est visible que si vous aviez, au tout début, sélectionnez la fonction Antivirus)

| Cliquer sur la roue dentée | Ø | et cochez/décochez comme suit : |
|----------------------------|---|---------------------------------|
|----------------------------|---|---------------------------------|

| – Protection AntiVirus 🤍                                                                                                    |
|----------------------------------------------------------------------------------------------------|
| - Paramètres                                                                                                    |
| Scanner les fichiers dès qu'ils sont téléchargés ou copiés sur mon<br>système                                                                                                    |
| <ul> <li>Bloque les sites webs malicieux</li> <li>Risques de sécurité</li> <li>Sites malicieux</li> <li>Hameçonnage</li> <li>URLs de spam</li> <li>DNS Dynamique</li> <li>Nouveau Domaine Observé</li> <li>Nouveau Domaine Enregistré</li> </ul> |
| Bloquer les cannaux d'attaques connus                                                                                                    |
| - Scan planifie                                                                                                    |
| Périodicité Mensuellement V                                                                                                    |
| Scanner le 1 V                                                                                                    |
| Démarrer :<br>(HH:MM) 19 V 30 V                                                                                                    |
| Type de scan                                                                                                    |
| Désactiver le scan planifié                                                                                                    |
| - Exclusions                                                                                                    |
| Ajouter/Supprimer des fichiers ou des dossiers à (Ajouter) Supprimer<br>exclure de l'analyse                                                                                                    |
| – AntiExploit 🔍                                                                                                    |

7) (Si n'avez pas sélectionné la fonction antivirus) Aller dans Sécurité Web

Cliquer sur la roue dentée

Vérifier qu'il y a bien, dans le sous-onglet Catégories, une catégorie « Risques de sécurité », et mettez ainsi les Bloquer et Autoriser :

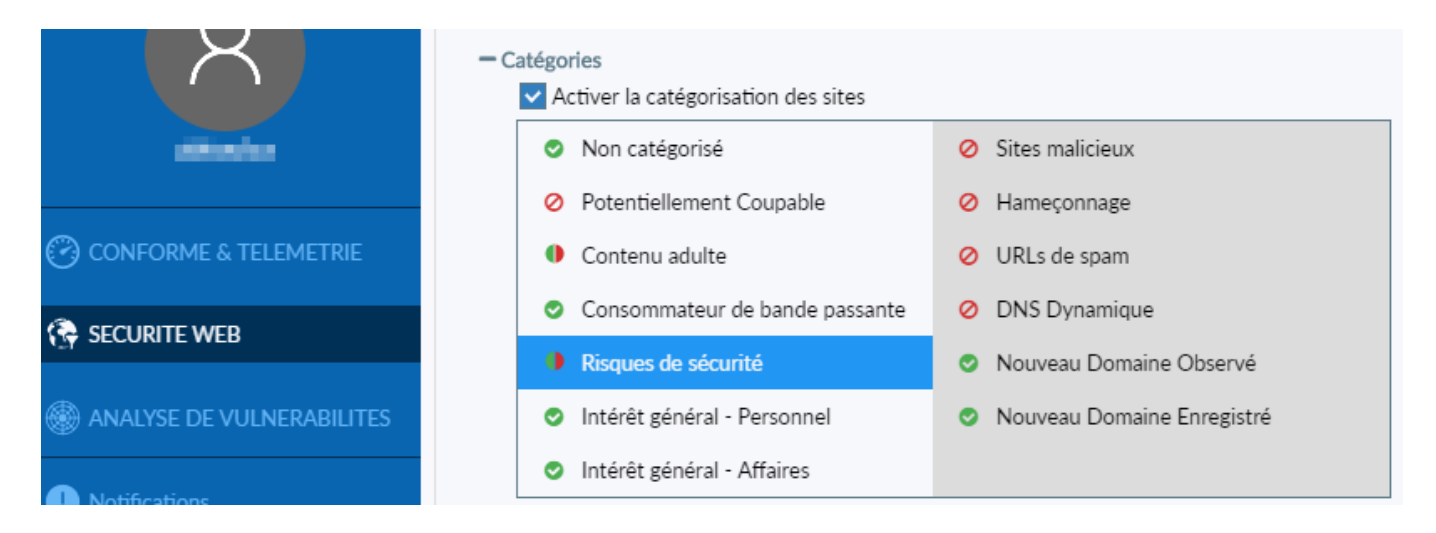

## 8) (Facultatif) Sauvegarder votre configuration :

Une fois effectués tous ces réglages, vous pouvez sauvegarder votre configuration : dans l'onglet Paramètres, sous-onglet système, cliquer sur Sauvegarde et se laisser guider. (Enregistrez un fichier .conf). Cela vous permet, si vous désinstallez et réinstallez Forticlient, d'éviter d'avoir à tour reparamétrer (et notamment d'avoir à retaper à la main toutes les exceptions !). Dans ce cas, lorsque vous réinstallez Forticlient, dans l'onglet Paramètres, sous-onglet systèmes, cliquer sur Restaurer, et vous sélectionnez le fichier .conf que vous aviez enregistré sur votre PC. Dans ce cas, n'oubliez pas d'ajouter un mot de passe à la console Forticlient.

## 9) <u>Comment désactiver la fonction Filtrage Web temporairement ?</u>

#### Vous pouvez désactiver temporairement cette fonction pour plusieurs raisons :

-YouTube trop restreint : Forticlient verrouille YouTube en mode restreint (ce qui est évidemment nécessaire). Or il arrive assez souvent que des vidéos parfaitement morales soient classées à tort par YouTube comme « Déconseillé aux enfants ». Ces vidéos ne sont, par conséquent, pas accessibles sur l'ordinateur lorsque Forticlient est actif. Pour désactiver le filtrage de YouTube de manière permanente, merci de consulter l'annexe B « Modifications avancées (désactivation permanente de SafeSearch) ».

- un site sur lequel vous souhaitez aller est bloqué ; par exemple, vous souhaitez trouver des photos libres de droits, or vous avez exclu les banques de photo (cf.supra)... ;

Pour désactiver temporairement la fonction Filtrage (après avoir mis votre mot de passe dans le cadenas de l'onglet Paramètres) aller dans l'onglet « Sécurité Web », et **cliquer sur Désactiver (en bleu) en haut à droite** :

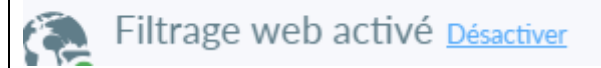

(Pour réactiver, cliquez sur Activer en bleu)

Puis fermez et rouvrez vos navigateurs déjà ouverts pour que la modification soit prise en compte. Il se peut que vous ayez à attendre quelques secondes avant qu'internet ne charge à nouveau les pages (le temps que le filtrage s'arrête).

NB : La désactivation permet un accès total à YouTube ainsi qu'aux sites que vous aviez pu bloquer en exceptions (cf. ci-dessus), mais attention, cela ne désactivera pas les fonctions « SafeSearch = recherche sécurisée » sur bing.com, google ou bien Yandex.

Si vous souhaitez faire une recherche non sécurisée (sans SafeSearch), il vous suffit de la faire sur un moteur de recherche alternatif (Qwant, duckduckgo, Ecosia, etc.).

=> N'oubliez pas de réactiver le filtrage, car il ne se réactivera pas automatiquement. **Et pensez à fermer et rouvrir les navigateurs après avoir réactivé le filtrage**, sans quoi les changements ne seront pas pris en compte (les Exceptions créées resteront désactivées et YouTube restera en mode non restreint). En cas de doute, n'hésitez pas à redémarrer votre ordinateur.

=> Il peut arriver, au bout de nombreux cycles désactivation/réactivation, que Forticlient ne réactive pas le processus interne qui gère le filtrage. Pas de panique, il suffit de redémarrer l'ordinateur pour que tout revienne en ordre.

=> Si on utilise un PC portable, il faut faire attention au fait qu'en passant d'un lieu à un autre (par exemple de son entreprise où on était en WiFi, à sa maison où on est sur un autre réseau WiFi) que Forticlient détecte bien votre changement de réseau. Dans ce cas, il suffit également de redémarrer l'ordinateur pour que Forticlient prenne en compte le nouveau réseau et relance correctement ses processus internes.

ATTENTION : sur le bouclier vert, il y a une option « Arrêter Forticlient »

Nous vous déconseillons fortement de l'utiliser. Cela ferme Forticlient et votre ordinateur ne sera plus protégé des virus et autres malwares (en plus de ne plus avoir de filtrage internet).

Si vous avez cliqué dessus par erreur : pour relancer le programme, relancer Forticlient depuis le menu démarrer et vérifier l'état du Filtrage Web.

## 10) Comment désinstaller Forticlient ?

Le mieux est d'aller dans les Paramètres de Windows, et de chercher, parmi les Applications, Forticlient. L'option « Désinstaller » est accessible : tout est OK, cliquez dessus (image de gauche)

|               | FortiClient |          | 194 Mo<br>23/03/2020 |       | FortiClient |          | 187 Mo<br>23/02/2020 |
|---------------|-------------|----------|----------------------|-------|-------------|----------|----------------------|
|               | 6.0.9.0277  |          |                      |       | 6.0.9.0277  |          |                      |
| Tout est OK · |             | Modifier | Désinstaller         | Bug · |             | Modifier | Désinstaller         |
| Tout est OIX. |             |          |                      | Dug.  |             |          |                      |

Si le rectangle « Désinstaller » est grisé (image de droite), relancez le fichier d'installation (eh oui, quel paradoxe !) et, au moment où il vous propose le choix Change / Remove (=Désinstaller) / Repair (=Réparer), cliquez sur Remove.

## 11) Comment faire bloquer un site porno qui passerait entre les mailles du filet ?

Si un site porno est visualisable en dépit du fait que Forti est actif, c'est qu'il n'est pas catégorisé comme pornographique. Vous pouvez facilement le faire recatégoriser comme pornographique. L'entreprise Fortinet met à disposition un formulaire rapide pour cela :

<u>https://fortiguard.com/faq/wfratingsubmit</u> ; compléter les champs (si possible avec une impression d'écran (Attach a screenshot image file) pour prouver que votre plainte est fondée.

Vous devriez recevoir un email de confirmation quelques heures après.

Indextonlimos.info

Enter a url or full link to be re-classified

Suggest a category

Pornography

Pornography

Choose a category that would be a better rating for the site

Max file size: 2M bytes

| Name                  | Email                         |  |
|-----------------------|-------------------------------|--|
| joseph marie Rouviere | josephmarierouviere@gmail.com |  |
|                       |                               |  |

Dans « suggest a category », vous verrez qu'il y a de multiples catégories, notamment « Nudity and risque » ; cela peut être utile, par exemple pour catégoriser (et donc bloquer si on a mis « Nudity and risque » dans les catégories à bloquer) des sites qui ne sont pas à proprement parler pornographiques, mais qui sont néanmoins nuisibles par les nus qu'ils présentent (par exemple des sites de nudisme, etc.)

## II. <u>Extensions Spin Safe sur les navigateurs Chrome et Firefox</u>

Cet ajout, très simple, est cependant bien utile.

Une extension de navigateur est un petit programme qui permet d'ajouter à votre navigateur certaines fonctions (par exemple filtrer les sites pornographiques).

Une extension n'est utile que comme appoint, parce qu'informatiquement parlant, une extension, on peut l'enlever/ la désactiver sans mot de passe, puis la remettre/réactiver sans que les parents s'en rendent compte. (Cependant, la capacité d'un enfant à savoir cela dépend de son âge.)

Les extensions Spin Safe ont l'avantage :

de compléter le filtrage des autres protections. Dans les tests que j'ai faits, la plus grande partie des (rares) sites pornographiques qui n'étaient pas filtrés par Forticlient ou Qustodio, l'étaient par Spin Safe.
de filtrer toutes les principales banques de photos contenant des nus.

Ouvrir Firefox et rechercher sur Google : « Extension Spin Safe Firefox » ; Cliquer sur le résultat « Spin Safe Browser – Mozilla Add-ons »

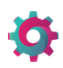

SPIN Safe Browser: Web Filter par National Education Technologies Inc.

SPIN Safe Browsing: Web Filter for Firefox enables our leading web filtering technology + Activer in Firefox for a safer web surfing experience.

Ouvrir Chrome et rechercher sur Google : « Extension Spin Safe Chrome » ; Cliquer sur le résultat « Spin Safe Browsing: Web Filter for Chrome - Google Chrome ».

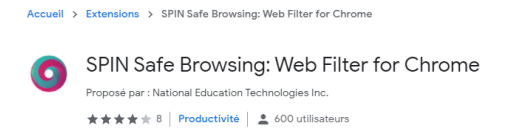

17

# **Annexes Forticlient**

## A. Gestion avancée du journal de log

Il y a bien un fichier qui garde la trace de tous les sites visités. Pour y accéder, allez dans l'onglet Paramètres et cliquez sur « exporter les journaux ») :

Enregistrez le fichier sous forme : « Nom.log » (par exemple Journal.log) sur votre ordinateur.

Puis téléchargez le logiciel Notepad++, et ouvrez votre fichier Journal.log avec Notepad++.

| PROTECTION CONTRE LES MALWARES SECURITE WEB | - Journalisation<br>Activer le journal pour : | <ul> <li>☐ Antivirus</li> <li>☐ Télémétrie</li> <li>☐ Mise à jour</li> <li>✓ Sécurité Web</li> <li>☐ Scan de Vulnérabilités</li> </ul> |
|---------------------------------------------|-----------------------------------------------|----------------------------------------------------------------------------------------------------|
| ANALYSE DE VULNERABILITES                   | Niveau de log<br>Journal                      | Information ▼           Exporter les journaux         Vider les journaux                                                               |
| () Notifications                            | - Options Antivirus<br>Options Grayware       | ✓ Publiciel ✓ Grayware                                                                                                    |
| 🍄 Paramètres                                | Scan des médias amovibles ir                  | nsérés                                                                                                    |

Au début, vous allez être effrayés par le peu de lisibilité du fichier (c'est normal, il est écrit en langage informatique), mais avec quelques explications (que nous vous donnons ici) et un peu d'effort, vous arriverez à voir ce qui vous intéresse :

Voici deux lignes différentes : j'ai mis en couleur les choses importantes :

2/04/2020 21:50:02 Information WebFilter date=2020-04-02 time=21:50:01 logver=1 type=traffic level=info sessionid=263164544 hostname=TOSHIBA pcdomain= uid=7CB4A28BC955474BA5550FA922FE2FAE devid=FCT8002346237432 fgtserial=N/A emsserial=N/A regip=N/A srcname=firefox.exe srcproduct=Firefox srcip=192.168.1.41 srcport=51025 direction=outbound dstip=35.165.11.39 remotename=two.findanswersnow.net dstport=80 user=Tosh proto=6 rcvdbyte=N/A sentbyte=N/A utmaction=passthrough utmevent=webfilter threat=<u>"Intérêt général - Personnel:Sociétés et Style de vie"</u> vd=N/A fctver=6.0.9.0277 os="Microsoft Windows 10 Professional Edition, 64-bit (build 18362)" usingpolicy="" service=http url=/bsearch.php?q=http%3A%2F%

02/04/2020 17:29:08 Warning WebFilter date=2020-04-02 time=17:29:08 logver=1 type=traffic level=warning sessionid=2391774528 hostname=TOSHIBA pcdomain= uid=7CB4A28BC955474BA5550FA922FE2FAE devid=FCT8002346237432 fgtserial=N/A emsserial=N/A regip=N/A srcname=firefox.exe srcproduct=Firefox srcip=192.168.1.41 srcport=50108 direction=outbound dstip=212.129.45.49 remotename=www.4plaisir.com dstport=443 user=Tosh proto=6 rcvdbyte=N/A sentbyte=N/A utmaction=blocked utmevent=webfilter threat="Contenu adulte:Pornographie" vd=N/A fctver=6.0.9.0277 os="Microsoft Windows 10 Professional Edition, 64-bit (build 18362)" usingpolicy="" service=https url=/ userinitiated=0 browsetime=N/A

Comment analyser ces lignes en plus d'avoir obtenu la date et l'heure ?

1<sup>er</sup> cas :

Information -> Forticlient vous informe (pas de filtrage en rapport avec les paramètres actuels (il se contente d'« informer »)

remotename=two.findanswersnow.net -> là est l'adresse du site visité

utmaction=passthrough -> Forticlient ici a laissé se poursuivre la navigation sur le site (=passthrough) utmevent=webfilter threat="Intérêt général - Personnel:Sociétés et Style de vie" -> le site est néanmoins connu par Fortinet, ici s'affiche la catégorie associée.  $2^d$  cas :

Warning -> Forticlient vous signale un événement (« warning » = prévenir)

remotename=www.4plaisir.com -> là est l'adresse du site visité (ici c'est un site pornographique) utmaction=blocked -> Forticlient a bloqué l'accès au site et à afficher un message dans le navigateur en ce sens (« blocked »)

utmevent=webfilter threat="Contenu adulte:<u>Pornographie</u>" -> le site est connu par Fortinet est figure dans une catégorie définie comme à bloquer

## B. Modifications avancées (désactivation permanente de SafeSearch) :

Pour une raison X ou Y, vous souhaitez faire une modification permanente sur laquelle vous n'avez pas la main depuis la console Forticlient (par exemple : déblocage permanent de YouTube, désactivation permanente de Google même en SafeSearch). C'est possible, mais cela demande de suivre ce guide pas-à-pas qui s'adresse davantage aux personnes averties.

Forticlient, pour gérer les SafeSearch, passe par le fichier hosts de votre système d'exploitation.

Pour OSX ici : \etc\hosts

Le fichier **hosts** est un fichier système qui permet d'effectuer des correspondances entre les adresses web et les adresses IPs.

Le fichier **hosts** peut servir dans différents cas, par exemple pour empêcher la connexion à une adresse ou rediriger une adresse vers un serveur spécifique.

=> Forticlient utilise la redirection de toutes les adresses YouTube, Google, Yandex et Bing vers les IPs des serveurs SafeSearch correspondants.

#### Exemple :

Dans votre fichier hosts, vous devriez avoir la ligne suivante :

204.79.197.220 www.bing.com # redirected to strict.bing.com by Forticlient SafeSearch

L'IP orange sera toujours utilisée lorsque vous visiterez l'adresse web bleue. Ce qu'il y a derrière le dièse (#) vert est interprété comme un commentaire.

⇒ Cela vous permet de commenter vos modifications ou directement une ligne du fichier afin qu'elle ne soit plus prise en considération.

Dans notre exemple, Fortinet commente à la fin de cette ligne afin de savoir son but (elle redirige www.bing.com vers strict.bing.com qui correspond à son site SafeSearch). CQFD.

➡ Comme tout fichier système, le fichier hosts est important et indispensable. Nous ne vous conseillons pas de faire de manipulation exotique sinon celles décrites pour un usage spécifique.

Si ce que vous lisez vous parait limpide, nous pouvons aborder la modification du fichier hosts.

Nous aborderons 2 manières de modifier le fichier hosts :

- La 1<sup>re</sup> est la méthode standard sous Windows. Vous utilisez un outil comme wordpad ou notepad++ avec les droits administrateur (afin de sauvegarder le fichier sous Windows). Nous vous conseillons

notepad++ car il est capable de vous demander de basculer sur les droits administrateurs pour sauvegarder le fichier.

Pour Windows: C:\Windows\System32\drivers\etc\hosts

| C:\Wind                                                                                                    | lows/System32\drivers\etc\hosts - Notepad++                                                                   |  |  |  |  |  |
|----------------------------------------------------------------------------------------------------|----------------------------------------------------------------------------------------------------|--|--|--|--|--|
| Fichier É                                                                                                    | dition Recherche Affichage Encodage Langage Paramètres Outils Macro Exécution Modules d'extension Documents ? |  |  |  |  |  |
| 🕞 🚽 📄                                                                                                    | E 🕞 🕞 🍰 / J 🖄 🛅   Ə C   A 💁 🔍 🔍 🔚 🔚 1 📜 🖾 🛯 📜 🖉 📓 🖉 🖘 🕖                                                       |  |  |  |  |  |
| 📄 hosts 🖾                                                                                                    |                                                                                                    |  |  |  |  |  |
| 1 #                                                                                                    | Copyright (c) 1993-2009 Microsoft Corp.                                                                       |  |  |  |  |  |
| 2                                                                                                    |                                                                                                    |  |  |  |  |  |
| 3 4                                                                                                    | This is a sample HOSTS file used by Microsoft TCP/IP for Windows.                                             |  |  |  |  |  |
| 4 1                                                                                                    | :<br>I This file contains the mannings of TD addungson to host names. Dash                                    |  |  |  |  |  |
| 6                                                                                                    | This file contains the mappings of IP addresses to nost names. Each                                           |  |  |  |  |  |
| 7                                                                                                    | 7 # be placed in the first column followed by the corresponding bost name                                     |  |  |  |  |  |
| 8                                                                                                    | a the IP address and the bost name should be senarated by at least one                                        |  |  |  |  |  |
| 9 #                                                                                                    | space.                                                                                                    |  |  |  |  |  |
| 10 #                                                                                                    |                                                                                                    |  |  |  |  |  |
| 11 #                                                                                                    | Additionally, comments (such as these) may be inserted on individual                                          |  |  |  |  |  |
| 12                                                                                                    | lines or following the machine name denoted by a '#' symbol.                                                  |  |  |  |  |  |
| 13                                                                                                    |                                                                                                    |  |  |  |  |  |
| 14 1                                                                                                    | For example:                                                                                                  |  |  |  |  |  |
| 16                                                                                                    | 102 54 94 97 rhino acme com # source server                                                                   |  |  |  |  |  |
| 17                                                                                                    | 38.25.63.10 x.acme.com # x.client host                                                                        |  |  |  |  |  |
| 18                                                                                                    |                                                                                                    |  |  |  |  |  |
| 19 🛔                                                                                                    | + localhost name resolution is handled within DNS itself.                                                     |  |  |  |  |  |
| 20 #                                                                                                    | 127.0.0.1 localhost                                                                                           |  |  |  |  |  |
| 21                                                                                                    | ::1 localhost                                                                                                 |  |  |  |  |  |
| 22                                                                                                    |                                                                                                    |  |  |  |  |  |
| 23 2                                                                                                    | 23 213.180.193.56 yandex.ru # redirected to familysearch.yandex.ru by Forticlient SafeSearch                  |  |  |  |  |  |
| 24 213.180.193.56 yandex.it # redirected to familysearch.yandex.ru by Forticlient SateSearch                                                                                                    |                                                                                                    |  |  |  |  |  |
| 25 213.100.193.50 xmisedrcn.ydnuex.ud ¥ reurecteu to familysedrcn.ydnuex.ru by forticlient SafeSearch<br>26 213 180 193.56 www.yandey ti # redirected to familysedrch ydney ru by Forticlient SafeSearch |                                                                                                    |  |  |  |  |  |
| 27 213.180.193.56 vandex.net # referenced to familysearch.vandex.ru by Forticlient SafeSearch                                                                                                    |                                                                                                    |  |  |  |  |  |
| 28 2                                                                                                    | 13.180.193.56 images.vandex.ru # redirected to familysearch.vandex.ru by Forticlient SafeSearch               |  |  |  |  |  |
|                                                                                                    |                                                                                                    |  |  |  |  |  |

Si vous avez compris l'exemple plus haut, rien de plus facile pour désactiver une ligne :

- Soit la supprimer
- Soit la commenter

Je vous conseille de **toujours** commenter les lignes afin de les conserver dans votre fichier (ça peut toujours servir si vous changez d'avis ou à des fins de tests).

Pour désactiver de manière <u>permanente</u> le filtrage de YouTube, vous devriez avoir un résultat similaire à celui-ci :

```
#216.239.38.120 www.youtube.com # redirected to restrict.youtube.com by Forticlient SafeSearch
#216.239.38.120 m.youtube.com # redirected to restrict.youtube.com by Forticlient SafeSearch
#216.239.38.120 youtubei.googleapis.com # redirected to restrict.youtube.com by Forticlient SafeSearch
#216.239.38.120 youtube.googleapis.com # redirected to restrict.youtube.com by Forticlient SafeSearch
#216.239.38.120 www.youtube-nocookie.com # redirected to restrict.youtube.com by Forticlient SafeSearch
#216.239.38.120 www.youtube-nocookie.com # redirected to restrict.youtube.com by Forticlient SafeSearch
```

Notez-le dièse en début de chaque ligne.

N'oubliez pas de sauvegarder après avoir, si possible, fait une copie de sauvegarde de votre fichier hosts initial.

⇒ Afin que le résultat soit pris en compte par votre navigateur, il faudra au préalable le fermer et le rouvrir.

NB : Il se peut que lors d'une mise à jour majeure de Forticlient, votre fichier hosts soit réinitialisé par Forticlient avec toutes les lignes activées. Gardez cela en tête si un jour la modification disparait. Vous pouvez protéger votre fichier en lecture seule pour éventuellement éviter ce problème.